# NSE 고객용 모바일 프로그램 사용안내

2022. 06. 15.

㈜논스톱익스프레스

- ✤ cust.nonstopexpress.com 입력 & 바탕화면에 <바로가기> 설정
- ◆ 사용하실 비밀번호 사전 등록 → <u>admin@nonstopexpress.com</u> 메일로 등록 요청하여주세요.
- ✤ 픽업신규등록시 〈SAVE〉 가 안되면 화면 〈새로고침〉후 〈SAVE〉 가능
- ◆ 픽업등록시 주의해야할 내용 안내
- 1) 픽업예약은 다음날 픽업까지 등록가능합니다.
- 2) 픽업시간이 오후 2시 이후는 예약이 되지 않습니다.
- 3) 토.일요일/공휴일 입력불가 합니다. (입력이 되어도 픽업불가)

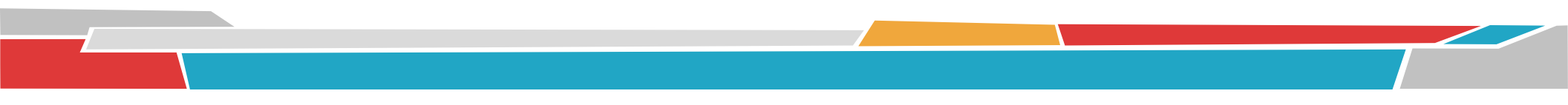

### 고객 로그인 메인 화면

|                                         | NSE Mobile System           |
|-----------------------------------------|-----------------------------|
|                                         |                             |
| Best partner for you                    | ir business Nonstop express |
| USER ID                                 |                             |
| PASSWORD                                |                             |
|                                         | LOG IN                      |
| 서울시 강서구 공항대                             | 로 57 (주)논스톱익스프레스            |
| TEL : 02-2658-0001<br>Email : admin@non | stopexpress.com             |
|                                         |                             |
|                                         |                             |
|                                         |                             |
|                                         |                             |
|                                         |                             |
|                                         |                             |
|                                         |                             |
|                                         |                             |

- ➢ UESE ID: NSE ACCOUNT NO
- ▶ PASSWORD: 고객이 지정한 비밀번호 입력
- ▶ LOG IN 클릭
- PASSWORD 는 고객이 정하여 당사에 알려주세요 (영문+숫자+OR 특수문자 등 8자까지 가능)
   EX> NONSTOP\* / NON67 / STOP1345 / NON458@ 7895 / 1247895!

# 카테고리별 설명

#### 로그아웃 Nonstop Express Best partner for your business Nonstop express Θ 픽업 신규등록 Θ 픽업리스트 조회 Θ IN/OUT BL 리스트 조회 기간별 배송 조회 Θ Θ BL 내용조회 Θ BL 건별 배송 조회 공지 사항 Θ 원하시는 카테고리를 클릭하세요.

- ▶ 픽업등록및 픽업리스트 조회
- ▶ IN / OUT 별 BL HISTORY 조회

(

- ▶ BL 번호별 내용 조회
- ▶ BL 번호별 배송내역 조회
- 거래처 공지사항 조회

| Mair                 | Menu                             |                               | 픽업 신구                   | <del>7</del> 등록 |               | 0 |
|----------------------|----------------------------------|-------------------------------|-------------------------|-----------------|---------------|---|
| • 온라<br>• 픽업<br>• 픽업 | 인으로 픽업여<br>예약은 당일 (<br>시간이 14시 9 | 약합니다.<br>및 다응날 퓍업<br>기후는 온라인: | 까지 예약가능합니<br>으로 예약 찰가하니 | 다.<br>사무실로 연    | 락주세요.         |   |
| 1.Fron               | n (Shipper)                      |                               |                         |                 |               |   |
| · 회                  | 4                                | (주) <sup>;</sup>              |                         |                 |               |   |
| ÷                    | ۵                                | 서울                            |                         |                 |               |   |
| 말송                   | 인                                |                               |                         |                 |               |   |
| 전                    | @}                               | 02                            |                         |                 |               |   |
| 얼                    | η                                | 2022                          |                         |                 |               |   |
| • 퓍업                 | 시간                               | ex) 12:00                     | )                       |                 |               |   |
| 2.To (               | Consignee)                       |                               |                         |                 |               |   |
| 0                    | + 4                              | 0                             | 열에이                     | 0               | 홍 풍           |   |
| 0                    | 자카르타                             | 0                             | 포치민                     | 0               | 하노이           |   |
| 0                    | 광주                               | 0                             | 상해                      | 0               | 정도,위해,연태      |   |
| 0                    | 프농편                              | 0                             | 대 컨                     | 0               | 그 의 중국지역      |   |
| 0                    | 기타지역                             |                               | The second second       |                 |               |   |
| MEMO                 | 원 옷을 선택하<br>) (메모는 20X           | 아여 우세요 (최<br>)까지 가능합니         | 내 3개까지)<br>(다.)         |                 |               |   |
| _                    |                                  |                               |                         |                 |               |   |
|                      |                                  |                               |                         |                 |               |   |
| 위의                   | 픽업예약내용                           | 다시 확인 후                       | 이상이 없을 경우며              | 아래의 [SA         | VE] 버튼을 눌러주세3 | 2 |
| -                    |                                  | 00 4 4 4 7 4 1                |                         |                 |               | - |
|                      |                                  | ANT                           |                         |                 | Cancel        |   |

픽업 등록

#### $\circ \circ \circ$

- ▶ 발송인/ 픽업일자/픽업시간 입력
- ▶ 도착지 선택
- ▶ 〈SAVE〉입력된 내용 전송

\*주의사항 픽업예약은 다음날 픽업까지 등록가능 픽업시간이 오후 2시 이후는 예약불가 토.일요일/공휴일 입력불가 (입력이 되어도 픽업불가)

### 픽업 상세조회

| 직업 조회    | 픽업 상세 조회                       | 👩 hom |
|----------|--------------------------------|-------|
|          |                                |       |
| (주)      |                                |       |
| 픽업 일자    | 2022.(                         |       |
| 픽업 요청시   | 14:30                          |       |
| 발송인      |                                |       |
| 주소       | 서울                             |       |
| 전화       | 02-                            |       |
| 도착지      | 고정                             |       |
| 진행상황     | 픽업완료(P/U completed)            |       |
| 메모       |                                |       |
| 전화걸기 : 문 | -의전화 <b>02-2658-0001</b>       | Ø     |
| 픽업담당전호   | 이대한 010-4569-8524              | Ø     |
|          | 원하실 경우 당사(02-2658-0001)로 연락주세요 |       |

- ▶ 등록한 내용이 맞는지 확인합니다.
- > 기존에 등록된 부분도 조회가능
- ▶ 〈전화걸기〉 당사로 전화를 걸수 있습니다.
- > <픽업담당전화>을 클릭하면 픽업담당자에게 전화를 걸수 있 습니다.

# 〇〇〇 IN / OUT 별 BL 리스트 조회

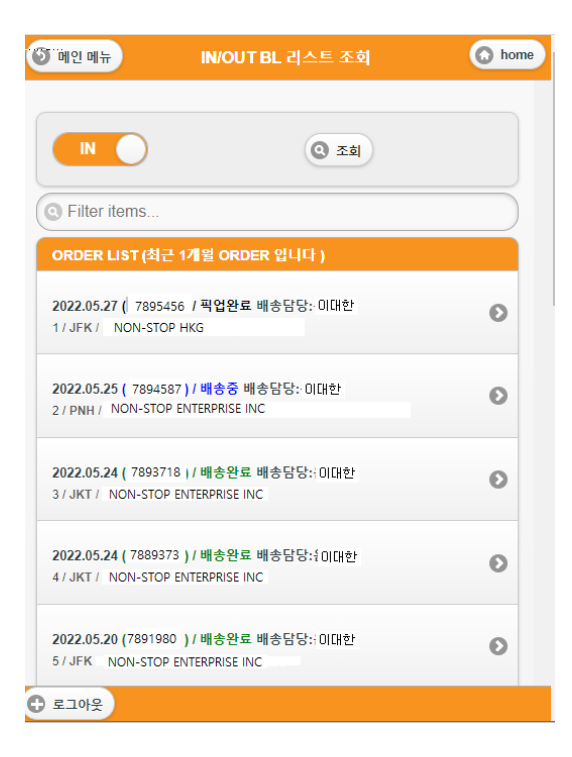

- IN 조회
- ▶ INBOUND 들어오는 BL이 조회가 됩니다.
- ▶ 최근 1개월안의 BL데이터 조회
- ▶ 픽업부터 배송완료까지 된 모든BL 조회가능
- OUT 조회
- ▶ 발송된 BL 조회
- ▶ 🕟 를 클릭하면 BL 상세 내역을 볼수 있습니다.

# 기간별 배송조회

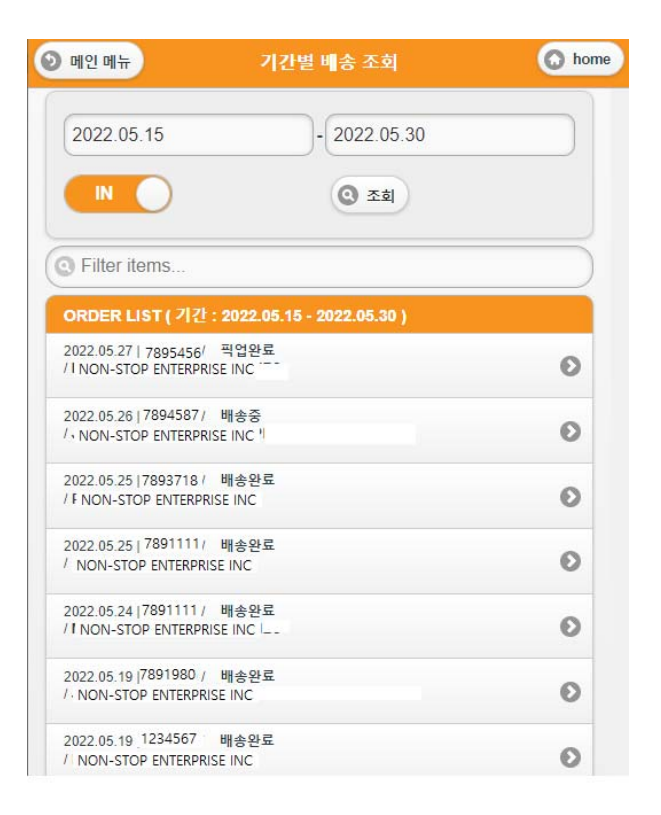

- IN 조회
- > 거래처에서 받을 BL 데이터 보여줌.
- ▶ 🕟 를 클릭하면 배송 상세 내용 보입니다.
- OUT 조회
- ▶ 거래처에서 발송한 BL 데이터 보여줌.

# OOO BL 내용조회 / BL 건별 배송조회 OO

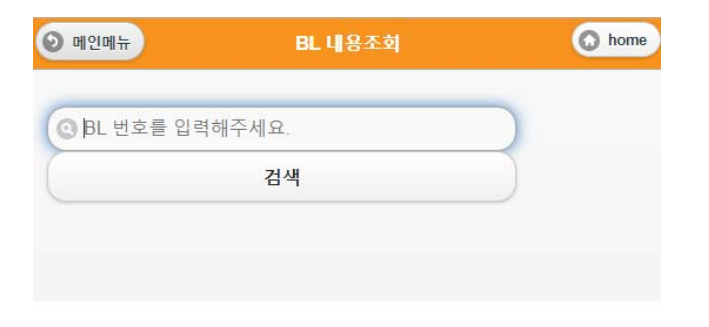

• BL 내용조회

▶ BL 번호를 직접 입력하여 상세 BL 내용 검색

• BL 건별 배송 조회

▶ BL 번호를 직접 입력하여 배송내역 조회

| 💿 BL 번호를 입력해주 | 세요 | $\supset$ |
|---------------|----|-----------|
| (             | 검색 |           |
|               |    |           |
|               |    |           |
|               |    |           |
|               |    |           |

# H

00

()

# HAWB 상세 조회

#### $\mathbf{O}$

| ) ORDER 조회 |               | HAWB 상      | 4 조회      |     |   | O home |
|------------|---------------|-------------|-----------|-----|---|--------|
| Hawb No    | 1234567       |             |           |     |   |        |
| Ob Date    | 2022.04.06    |             |           |     |   |        |
|            | JAKARTA> S    | EOUL        |           |     |   |        |
| SHIPPER    |               |             |           |     |   |        |
| Cust       | NON-STOP ENTE | RPRISE INC  |           |     |   |        |
| Tel        | 21-4587-4785  |             |           |     |   |        |
| Address    | JAKARTA UTAR  | A INDONESIA | <b>`</b>  |     |   |        |
| Attn       |               |             |           |     |   |        |
| CONSIGNEE  |               |             |           |     |   |        |
| Cust       | NSE SEL       |             |           |     |   |        |
| Tel        | 02-2658-0001  |             |           |     |   |        |
| Address    | 57 GONGHANG E | DAERO GANO  | SEO KU SE | OUL |   |        |
| Attn       | 김민국           |             |           |     |   |        |
| ITEM Info. |               |             |           |     |   |        |
| Dest       | SEL           | Chg WT      | 29.4      | Pcs | 2 |        |
| Item Name  | NOTE 100 PCS  |             |           |     |   |        |
| Payment    | COLLECT       |             |           |     |   |        |
| Tracking & |               |             |           |     |   |        |
| Tracking   |               |             |           |     |   | 0      |

- ▶ BL 번호를 선택하거나 입력후 조회가능합니다.
- ▶ 해당 BL 등록된 내용 볼수 있습니다.
- ▶ Tracking 를 클릭하면 배송조회 가능합니다

# BL 배송 조회

| 조회                   | Tracking 상세 조회     | 🙆 home |
|----------------------|--------------------|--------|
| Tracking <b>1234</b> | 567                |        |
| Shipper : FNON-S     | TOP ENTERPRISE INC |        |
| Consignee : NSE      | SEL                |        |
| Pcs:2 < > V          | Veight : 29.4      |        |
| Item :               |                    |        |
| Location: JAKART     | A                  |        |
| Date : 2022.04.06    | Time : 17:24       |        |
| 픽업완료(P/U com         | pleted)            |        |
| Location: JAKART     | A                  |        |
| Date : 2022.04.06    | Time : 21:45       |        |
| 화물선적완료(Loa           | ding completed)    |        |
| Location: SEOUL      |                    |        |
| Date : 2022.04.07    | Time : 11:48       |        |
| 배송준비중(Ready          | for Delivery)      |        |
| Location: SEOUL      |                    |        |
| Date: 2022.04.07     | Time : 11:51       |        |
| 배송중(Out for De       | livery)            |        |
| 배송담당 : 이대한           | 010-4569-8524      |        |
| Receiver :           |                    |        |
| Location: SEOUL      |                    |        |
| Date 2022.04.07      | Time : 15:26       |        |
| 배송완료(Delivere        | d)                 |        |
| 배송담당 : 이대한           | 010-4569-8524      |        |
| Receiver · Mail ro   | om                 |        |

- > 픽업후 배송완료까지의 내용을 볼수 있습니다.
- ▶ IN/OUT BL에 대하여 배송현황 볼수 있습니다.

# 공지사항

| 🕑 메인 메뉴                  | 공지사항                                      | 👩 home |
|--------------------------|-------------------------------------------|--------|
| Filter items             |                                           |        |
| 공지 사항 ( 최근 공지            | 20개만 보여집니다 )                              |        |
| 212   2022-06-03 / [캄보디  | 니아] 6월 4일(토)~6월 6일(월) 선거기간 휴무 발송 일정 안내.   | Ø      |
| 211   2022-06-02 / [서울본  | 분사]유류할증료(FSC)변경 안내(2022.06.16~2022.07.15) | Ø      |
| 210   2022-05-31 / [중국 7 | 청도] 단오절 휴무 안내                             | Ø      |
| 209   2022-05-31 / [홍콩]  | 단오절 휴무 안내                                 | Ø      |
| 208   2022-05-31 / [중국 - | 광저우] 단오절 휴무 안내                            | Ø      |
| 207   2022-05-30 / [중국 4 | 상해] 단오절 휴무 안내                             | Ø      |
| 206   2022-05-24 / [서울본  | 본사] 6월 휴무 안내                              | Ø      |
| 205   2022-05-23 / [인도나  | 시아] 6월 1일(수) 빤짜실라의 날 휴무 안내.               | Ø      |
| 204   2022-05-23 / [인도너  | 시아] 5월 26일(목) 예수승천일 휴무 안내.                | Ø      |
| 203   2022-05-23 / [뉴욕/  | 겔에이지사] MEMORIAL DAY 휴무 안내                 | Ø      |
| 201   2022-05-12 / [인도너  | 시아] 5월 16일(월) 석가탄신일 휴무 안내.                | Ø      |
| 200 2022-05-09/[서울본      | 년사]유류할증료(FSC)변경 안내(2022.05.16~2022.06.15) | Ø      |
| 199   2022-05-02 / [서울년  | ≛사] 5/5(목) 어린이날 휴무 안내                     | Ø      |
| 198   2022-04-25 / [중국 4 | 방해] 노동절 휴무 안내                             | Θ      |
| 197   2022-04-25 / [중군 : | 라저우1 누도적 흐무 아내                            | 0      |

- ▶ 각 지사별 공지사항을 볼수 있습니다.
- 를 클릭하여 상세 내용을 확인합니다.

# Best partner for your business

# 감사합니다.